#### 【設定作業について】

・対象端末毎に設定内容が異なるため、以下「対象端末毎の設定作業パターン表」のとおり設定を行う。 ・目安となる作業時間は、「パターン①」~「パターン⑥」を参照。グレーアウトとなっている箇所は作業不要。

●対象端末毎の設定作業パターン表

| NO | 対象端末                  | 設定作業パターン                      | 合計台数 | 備考 |
|----|-----------------------|-------------------------------|------|----|
| 1  | 会内業務端末(介護福祉課)         | パターン①<br>(【会内】介護福祉課用_国総あり)    | 2    |    |
| 2  | 保険者業務端末(介護保険主管課)      | パターン②<br>(【保険者】介護保険主管課用)      | 15   |    |
| 3  | 保険者業務端末(障害福祉主管課)      | パターン③<br>(【保険者】障害福祉主管課用)      | 42   |    |
| 4  | 会内業務端末(総務課)           | パターン④<br>(【会内】総務課用_国総なし)      | 11   |    |
| 5  | 保険者業務端末(国保主管課)        | パターン⑤<br>(【保険者】国保主管課用)        | 37   |    |
| 6  | 保険者業務端末(特定健診·介護保険主管課) | パターン⑥<br>(【保険者】特定健診・介護保険主管課用) | 14   |    |
|    | 合計                    | 121                           |      |    |

クライアント導入手順書 パターン①(【会内】介護福祉課用\_国総あり)

#### 「Windows 10 Enterprise LTSC 2019 (64bit)」の導入における手順書実施順序 (本番環境/テスト環境1/テスト環境2)

| 項番     | 作業順           | 文書名                             | 章            | 手順                          | 手動/<br>自動 | 作業時間<br>(分) | 作業 <sup>*1</sup><br>連合会クライ<br>アント(職員)<br>新規調達<br>令和7年度<br>一括調達 | 備考                                       |     |
|--------|---------------|---------------------------------|--------------|-----------------------------|-----------|-------------|----------------------------------------------------------------|------------------------------------------|-----|
| 1      | н             | 連合会クライアント編【導入】                  | OSインストール     |                             | 手動        | 30          |                                                                | ・OSインストールメディアを準備すること。                    |     |
| 2      | н             |                                 |              | ハーティション設定                   | 于動        |             | •                                                              |                                          |     |
| 3      | н             |                                 | 05設定         |                             | <br>      |             |                                                                |                                          |     |
| 4<br>5 | н             |                                 |              | ローカルエー りの利用                 | <br>      | 10          |                                                                |                                          |     |
| 6      | н             |                                 |              |                             |           |             |                                                                |                                          |     |
| 7      | н             |                                 | インストール グレー   | ーアウト箇所は作業不                  | 要         | 45          | •                                                              | ・クライアント導入資材メディアを準備すること。                  |     |
| 8      | н             |                                 |              | Google Chromeのインストール        | 手動        | 5           |                                                                | ・FAT端末(VDIあり)の場合のみ実施すること。                |     |
| 9      | н             |                                 |              | Citrix Workspace appのインストール | 自動        | 5           |                                                                | ・FAT端末(VDIあり)の場合のみ実施すること。                |     |
| 10     | н             |                                 |              | 手動設定変更                      | 手動        | 5           | •                                                              | ・FAT端末(VDIあり)の場合のみ実施すること。                |     |
| 11     | н             |                                 | ライセンス認証      | OSライセンス認証                   | 手動        | 10          | •                                                              |                                          |     |
| 12     |               |                                 | 基本動作確認       | 基本動作確認項目書に基づく基本動作確認         | 手動        | 10          |                                                                |                                          |     |
| 13     | 作業            | 連合会クライアント編【設定】                  | 資材配布         | 資材配布                        | 自動        | 5           | 0                                                              |                                          |     |
| 14     | 順序            |                                 | 資材編集         | 端末情報の入力                     | 手動        | 5           | 0                                                              |                                          |     |
| 15     |               |                                 | 設定変更(端末)     | 設定変更                        | 自動        | 10          | 0                                                              |                                          |     |
| 16     |               |                                 | インストール       | オフィス製品インストール                | 自動        | 5           | 0                                                              |                                          |     |
| 17     |               |                                 | ライセンス認証      | オフィス製品ライセンス認証               | 手動        | 5           | 0                                                              |                                          |     |
| 18     |               |                                 | ドメイン参加       | ドメイン参加設定(端末)                | 手動        | 15          | 0                                                              |                                          |     |
| 19     |               |                                 | 設定変更(ユーザ)    | 設定変更                        | 自動        | 10          | 0                                                              |                                          |     |
| 20     |               |                                 | 機能制御及び制限(端末) | ユーザーインターフェースの設定             | 手動        | 5           | 0                                                              |                                          |     |
| 21     |               |                                 | 基本動作確認       | 基本動作確認項目書に基づく基本動作確認         | 手動        | 10          | 0                                                              |                                          |     |
| 22     |               | Windows Updateの実施               | -            | -                           | -         | -           | 0                                                              | ・Windows Updateを実施し、最新版の更新フロクラムを<br>ること。 | 適用す |
| 23     |               | 外付システムのショートカット配置                | -            | -                           | 手動        | 5           | 0                                                              |                                          |     |
| 24     |               | JP1/IT/DM2 Clientセットアップ         | -            | -                           | 手動        | 10          | 0                                                              |                                          |     |
| 25     |               | 外字フォントインストール                    | -            | -                           | 手動        | 5           | 0                                                              |                                          |     |
| 26     | $\overline{}$ | → ウィルス対策ソフトウェアの導入 <sup>*2</sup> | -            | -                           | 手動        | 10          | 0                                                              | ・任意のウィルス対策ソフトウェアを導入すること。                 |     |
| END    |               |                                 |              |                             |           |             |                                                                |                                          |     |

(注) \* 1 連合会クライアントを構築するために必要となる手順(【凡例】〇:実施対象、一:実施対象外、△:条件付実施対象、●:実施対象(一括調達業者)、▲:条件付実施対象(一括調達業者))

(注) \* 2 任意のウィルス対策ソフトウェア(兼スパイウェア対策ソフトウェア)を導入すること。なお、任意のソフトウェアとなるため、導入手順書は連合会において準備すること。

## クライアント導入手順書 パターン②(【保険者】介護保険主管課用)

### 「Windows 10 Enterprise LTSC 2019(64bit)」の導入における手順書実施順序(本番環境/テスト環境1/テスト環境2)

|     |      |                     |                      |                           | 王朝 / | 作業時間 | 作業 <sup>*1</sup><br>保険者クラ<br>イアント |                                                    |
|-----|------|---------------------|----------------------|---------------------------|------|------|-----------------------------------|----------------------------------------------------|
| 項番  | 作業順序 | 文書名                 | 章                    | 手順                        | 自動   | (分)  | 新規調達                              | 備考                                                 |
|     |      |                     |                      |                           |      |      | 令和7年度<br>一括調達                     |                                                    |
| 1   | Π    | 保険者クライアント編【導入】      | <del>08インストール</del>  | 言語とキーボード設定                | 手動   | 30   | •                                 | -OSインストールメディアを準備すること。                              |
| 2   |      |                     |                      | パーティション設定                 | 手動   |      | •                                 |                                                    |
| 3   |      |                     | OS設定                 | アカウント情報の設定                | 手動   |      | •                                 |                                                    |
| 4   |      |                     |                      | ローカルユーザの利用                | 手動   | 10   | •                                 |                                                    |
| 5   |      |                     |                      | 論理ドライブの設定(CD/DVD)         | 手動   |      | •                                 |                                                    |
| 6   |      |                     |                      | ローカルエリア接続の設定              | 手動   |      | •                                 |                                                    |
| 7   |      | -                   | インストール               | クライアントインストーラの起動           | 自動   | 30   | •                                 | ・クライアント導入関連資材メディアを準備すること。<br>・OSインストールメディアを準備すること。 |
| 8   |      |                     |                      | 手動設定変更                    | 手動   | 5    | •                                 |                                                    |
| 9   |      | -                   | セキュリティ設定             | パスワードポリシー設定               | 手動   |      | •                                 |                                                    |
| 10  |      |                     |                      | セキュリティオプション設定             | 手動   |      | •                                 |                                                    |
| 11  |      |                     | グレー                  | アウト箇所は作業不要                | 手動   |      | •                                 |                                                    |
| 12  |      |                     |                      | Windows Defender設定        | 手動   |      | •                                 |                                                    |
| 13  |      |                     |                      | Windowsエラー報告設定            | 手動   |      | •                                 |                                                    |
| 14  |      |                     |                      | Internet Explorer設定       | 手動   | 15   | •                                 |                                                    |
| 15  |      |                     |                      | リモートデスクトップセッションホスト設定      | 手動   |      | •                                 |                                                    |
| 16  |      |                     |                      | インターネット通信の設定              | 手動   |      | •                                 |                                                    |
| 17  | 作    |                     |                      | USB記憶媒体制御設定               | 手動   |      | •                                 |                                                    |
| 18  | 業順   |                     |                      | Windows ファイアウォールの設定       | 手動   |      | •                                 |                                                    |
| 19  | 17   |                     |                      | スクリーンセーバーの設定              | 手動   |      | •                                 |                                                    |
| 20  |      |                     | ライセンス認証              | OSライセンス認証                 | 手動   | 10   | •                                 |                                                    |
| 21  |      |                     | 基本動作確認               | 基本動作確認項目書に基づく基本動作確認       | 手動   | 10   | •                                 |                                                    |
| 22  |      |                     | ユーザ作成                | 業務端末ログインユーザの作成            | 手動   | 10   | 0                                 |                                                    |
| 23  |      | I                   | 環境設定·動作確認            | Internet Explorerの設定      | 手動   |      |                                   |                                                    |
| 24  |      |                     |                      | 介護保険者等支援システムのショートカット作成    | 手動   | 30   | 0                                 | 国保中央会が配布する手順書・CD-ROMにて対応                           |
| 25  |      |                     |                      | 介護保険者等支援システムの動作確認         | 手動   |      |                                   |                                                    |
| 26  |      |                     |                      | 帳票プレビューアプリケーションの導入        | 手動   |      |                                   |                                                    |
| 27  |      |                     | ははクライアントネットワーク<br>設定 | 高速回線化への対応                 | 手動   | 10   | 0                                 | "                                                  |
| 28  |      |                     | ソフトウェアのインストール        | 伝送通信ソフト(都道府県・市町村版)のインストール | 手動   | 5    | 0                                 | "                                                  |
| 29  |      |                     |                      | 給付実績検索機能のインストール           | 手動   | 5    | 0                                 | "                                                  |
| 30  |      |                     |                      | 高額合算エントリー機能のインストール        | 自動   | 5    | 0                                 | "                                                  |
| 31  |      |                     |                      | 採14                       | 自動   | 5    | 0                                 | "                                                  |
| 32  |      |                     | インストール               | オフィス製品インストール              | 手動   | 10   | 0                                 |                                                    |
| 33  |      | =                   | ライセンス認証              | オフィス製品ライセンス認証             | 手動   | 10   | 0                                 |                                                    |
| 34  |      | Windows Updateの実施   | -                    | -                         | -    | _    | 0                                 | ・Windows Updateを実施し、最新版の更新ブログラムを適用す<br>ること。        |
| 35  | 4    | ▶ ワイルス対策ソフトウェアの導入** | -                    | -                         | 手動   | 10   | 0                                 | ・任意のウィルス対策ソフトウェアを導入すること。                           |
| END |      |                     |                      |                           | 合計時間 | 100  |                                   |                                                    |

(注) \* 1 保険者クライアントを構築するために必要となる手順(【凡例】〇:実施対象、一:実施対象外、△:条件付実施対象、●:実施対象(一括調達業者))

(注) \* 2 任意のウィルス対策ソフトウェア(兼スパイウェア対策ソフトウェア)を導入すること。なお、任意のソフトウェアとなるため、導入手順書は連合会において準備すること。

## クライアント導入手順書 パターン③(【保険者】障害福祉主管課用)

### 「Windows 10 Enterprise LTSC 2019(64bit)」の導入における手順書実施順序(本番環境/テスト環境1/テスト環境2)

|     |             |                     |                      |                                | 千動/               | 佐丵咕問 | 作業 <sup>*1</sup><br>保険者クラ<br>イアント |                                               |           |
|-----|-------------|---------------------|----------------------|--------------------------------|-------------------|------|-----------------------------------|-----------------------------------------------|-----------|
| 項番  | 作業順         | 序文書名                | 章<br>                | 手順<br>                         | 自動                | (分)  | 新規調達                              | 備考                                            |           |
|     |             |                     |                      |                                |                   |      | 令和7年度<br>一括調達                     |                                               |           |
| 1   |             | 保険者クライアント編【導入】      | OSインストール             | 言語とキーボード設定                     | 手動                |      | •                                 | ・OSインストールメディアを準備すること。                         |           |
| 2   |             |                     |                      | パーティション設定                      | 手動                | 30   | •                                 |                                               |           |
| 3   |             |                     | OS設定                 | アカウント情報の設定                     | 手動                |      | •                                 |                                               |           |
| 4   |             |                     |                      | ローカルユーザの利用                     | 手動                | 10   | •                                 |                                               |           |
| 5   |             |                     |                      | 論理ドライブの設定(CD/DVD)              | 手動                | 10   | •                                 |                                               |           |
| 6   |             |                     |                      | ローカルエリア接続の設定                   | 手動                |      | •                                 |                                               |           |
| 7   |             |                     | インストール               | クライアントインストーラの起動                | 自動                | 30   | •                                 | ・クライアント導入関連資材メディアを準備<br>・OSインストールメディアを準備すること。 | すること。     |
| 8   |             |                     |                      | 手動設定変更                         | 手動                | 5    | •                                 |                                               |           |
| 9   |             |                     | セキュリティ設定             | パスワードポリシー設定                    | 手動                |      | •                                 |                                               |           |
| 10  |             |                     |                      | セキュリティオプション設定                  | 手動                |      | •                                 |                                               |           |
| 11  |             |                     | グレー                  | アウト箇所は作業不要                     | 手動                |      | •                                 |                                               |           |
| 12  |             |                     |                      | Windows Defender設定             | 手動                |      | •                                 |                                               |           |
| 13  |             |                     |                      | Windowsエラー報告設定                 | 手動                |      | •                                 |                                               |           |
| 14  |             |                     |                      | Internet Explorer設定            | 手動                | 15   | •                                 |                                               |           |
| 15  |             |                     |                      | リモートデスクトップセッションホスト設定           | 手動                |      | •                                 |                                               |           |
| 16  | l fe        |                     |                      | インターネット通信の設定                   | 手動                |      | •                                 |                                               |           |
| 17  | :<br>業<br>順 |                     |                      | USB記憶媒体制御設定                    | 手動                |      | •                                 |                                               |           |
| 18  | 序           |                     |                      | Windows ファイアウォールの設定            | 手動                |      | •                                 |                                               |           |
| 19  |             |                     |                      | スクリーンセーバーの設定                   | 手動                |      | •                                 |                                               |           |
| 20  |             |                     | ライセンス認証              | OSライセンス認証                      | 手動                | 10   | •                                 |                                               |           |
| 21  |             |                     | 基本動作確認               | 基本動作確認項目書に基づく基本動作確認            | 手動                | 10   | •                                 |                                               |           |
| 22  |             | 保険者クライアント編【障害】      | ユーザ作成                | 業務端末ログインユーザの作成                 | 手動                | 10   | 0                                 | 国保中央会が配布する手順書・CD-ROMI                         | て対応       |
| 23  |             |                     | 環境設定·動作確認            | Internet Explorerの設定           | 手動                |      |                                   | _                                             |           |
| 24  |             |                     |                      | 市町村等支援システムのショートカット作成           | 手動                | 30   | 0                                 | _                                             |           |
| 25  |             |                     |                      | 市町村等システムの動作確認                  | 手動                |      |                                   | _                                             |           |
| 26  |             |                     | 伝送クライアントネットワーク<br>設定 | 高速回線化への対応                      | 手動                | 10   | 0                                 | _                                             |           |
| 27  |             |                     | ソフトウェアのインストール        | 伝送通信ソフト(都道府県・市町村版)のインストール      | 手動                | 5    | 0                                 | -                                             |           |
| 28  |             |                     |                      | 障害者総合支援エントリー機能のインストール          | 手動                | 5    | 0                                 | _                                             |           |
| 29  |             |                     |                      | 媒体暗号化ソフト(都道府県・市町村版)のインストー<br>ル | 自動                | 5    | 0                                 | _                                             |           |
| 30  |             |                     | インストール               | オフィス製品インストール                   | 手動                | 10   | 0                                 |                                               |           |
| 31  |             |                     | ライセンス認証              | オフィス製品ライセンス認証                  | 手動                | 10   | 0                                 |                                               |           |
| 32  |             | Windows Updateの実施   |                      | -                              | -                 | _    | 0                                 | ・Windows Updateを実施し、最新版の更新<br>ること。            | プログラムを適用す |
| 33  |             | ▶ ウィルス対策ソフトウェアの導入*2 |                      | -                              | 手動                | 10   | 0                                 | ・任意のウィルス対策ソフトウェアを導入す                          | ること。      |
| END |             |                     |                      |                                | <mark>合計時間</mark> | 95   |                                   |                                               |           |

(注) \* 1 保険者クライアントを構築するために必要となる手順(【凡例】〇:実施対象、一:実施対象外、△:条件付実施対象、●:実施対象(一括調達業者))

(注)\*2 任意のウィルス対策ソフトウェア(兼スパイウェア対策ソフトウェア)を導入すること。なお、任意のソフトウェアとなるため、導入手順書は連合会において準備すること。

クライアント導入手順書 パターン④(【会内】総務課用\_国総なし)

#### 「Windows 10 Enterprise LTSC 2019 (64bit)」の導入における手順書実施順序 (本番環境/テスト環境1/テスト環境2)

| 項番 | 作業順P | 文書名                                | 章         | 手順                          | 手動/<br>自動 | 作業時間<br>(分) | 作業 <sup>*1</sup><br>連合会クライ<br>アント(職員)<br>新規調達<br>令和7年度<br>一括調達 | 備考                                               |
|----|------|------------------------------------|-----------|-----------------------------|-----------|-------------|----------------------------------------------------------------|--------------------------------------------------|
| 1  |      | 連合会クライアント編【導入】                     | 05インストール  | 言語とキーボード設定                  | 手動        | 30          | •                                                              | ・OSインストールメディアを準備すること。                            |
| 2  |      |                                    |           | パーティション設定                   | 手動        |             | •                                                              |                                                  |
| 3  |      |                                    | OS設定      | アカウント情報の設定                  | 手動        |             | •                                                              |                                                  |
| 4  |      |                                    |           | ローカルユーザの利用                  | 手動        | 10          | •                                                              |                                                  |
| 5  |      |                                    |           | 論理ドライブの設定(CD/DVD)           | 手動        | 10          | •                                                              |                                                  |
| 6  |      |                                    | グレー       | 一中古時當時什作業不                  | 手動        |             | •                                                              |                                                  |
| 7  |      |                                    | インストール    | クライアンドインストーラの起動             | 王動        | 45          | •                                                              | ・クライアント導入資材メディアを準備すること。<br>・OSインストールメディアを準備すること。 |
| 8  |      |                                    |           | Google Chromeのインストール        | 手動        | 5           |                                                                | ・FAT端末(VDIあり)の場合のみ実施すること。                        |
| 9  |      |                                    |           | Citrix Workspace appのインストール | 自動        | 5           |                                                                | ・FAT端末(VDIあり)の場合のみ実施すること。                        |
| 10 | 作    |                                    |           | 手動設定変更                      | 手動        | 5           | •                                                              | ・FAT端末(VDIあり)の場合のみ実施すること。                        |
| 11 | 業    |                                    | ライセンス認証   | OSライセンス認証                   | 手動        | 10          | •                                                              |                                                  |
| 12 | 序    |                                    | 基本動作確認    | 基本動作確認項目書に基づく基本動作確認         | 手動        | 10          | •                                                              |                                                  |
| 13 |      | 連合会クライアント編【設定】                     | インストール    | オフィス製品インストール                | 自動        | 5           | 0                                                              |                                                  |
| 14 |      |                                    | ライセンス認証   | オフィス製品ライセンス認証               | 手動        | 5           | 0                                                              |                                                  |
| 15 |      |                                    | ドメイン参加    | ドメイン参加設定(端末)                | 手動        | 15          | 0                                                              |                                                  |
| 16 |      |                                    | 設定変更(ユーザ) | 設定変更                        | 自動        | 10          | 0                                                              |                                                  |
| 17 |      | Windows Updateの実施                  | _         | _                           | -         | _           | 0                                                              | ・Windows Updateを実施し、最新版の更新プログラムを適用す<br>ること。      |
| 18 |      | 外付システムのショートカット配置                   | -         |                             | 手動        | 5           | 0                                                              |                                                  |
| 19 |      | JP1/IT/DM2 Clientセットアップ            | -         | _                           | 手動        | 10          | 0                                                              |                                                  |
| 20 |      | 外字フォントインストール                       | -         | -                           | 手動        | 5           | 0                                                              |                                                  |
| 23 | ᠊᠆᠆  | ー<br>ウィルス対策ソフトウェアの導入 <sup>*2</sup> | _         | _                           | 手動        | 10          | 0                                                              | ・任意のウィルス対策ソフトウェアを導入すること。                         |

(注) \* 1 連合会クライアントを構築するために必要となる手順(【凡例】〇:実施対象、一:実施対象外、△:条件付実施対象、●:実施対象(一括調達業者)、▲:条件付実施対象(一括調達業者))

(注) \* 2 任意のウィルス対策ソフトウェア(兼スパイウェア対策ソフトウェア)を導入すること。なお、任意のソフトウェアとなるため、導入手順書は連合会において準備すること。

# クライアント導入手順書 パターン⑤(【保険者】国保主管課用)

### 「Windows 10 Enterprise LTSC 2019(64bit)」の導入における手順書実施順序(本番環境/テスト環境1/テスト環境2)

| 項番  | 作業順            | 序      | 文書名               | 章                   | 手順                      | 手動⁄<br>自動         | 作業時間<br>(分) | 作業 <sup>*1</sup><br>保険者クラ<br>イアント<br>新規調達<br>令和7年度<br>一括調達 | 備考                                                               |                                                 |
|-----|----------------|--------|-------------------|---------------------|-------------------------|-------------------|-------------|------------------------------------------------------------|------------------------------------------------------------------|-------------------------------------------------|
| 1   | Π              | 保険者    | クライアント編【導入】       | <del>05インストール</del> | <u>言語とキーボード設定</u>       | 手動                | 30          | •                                                          | - 08インストールメディアを準備すること。                                           |                                                 |
| 2   |                |        |                   |                     | パーティション設定               | 手動                |             | •                                                          |                                                                  |                                                 |
| 3   |                |        |                   | OS設定                | アカウント情報の設定              | 手動                |             | •                                                          |                                                                  |                                                 |
| 4   |                |        |                   |                     | ローカルユーザの利用              | 手動                | 10          | •                                                          |                                                                  |                                                 |
| 5   |                |        |                   |                     | 論理ドライブの設定(CD/DVD)       | 手動                | 10          | •                                                          |                                                                  |                                                 |
| 6   |                |        |                   |                     | ローカルエリア接続の設定            | 手動                |             | •                                                          |                                                                  |                                                 |
| 7   |                |        |                   | インストール              | クライアントインストーラの起動         | 自動                | 30          | •                                                          | ・クライアント導入関連資材メディアを準備する<br>・OSインストールメディアを準備すること。                  | っこと。                                            |
| 8   |                |        |                   |                     | 手動設定変更                  | 手動                | 5           | •                                                          |                                                                  |                                                 |
| 9   |                |        |                   | セキュリティ設定            | パスワードポリシー設定             | 手動                |             | •                                                          |                                                                  |                                                 |
| 10  |                |        |                   |                     | セキュリティオプション設定           | 手動                |             | •                                                          |                                                                  |                                                 |
| 11  |                |        |                   | グレー                 | -アウト箇所は作業不多             | 史手動               |             | •                                                          |                                                                  |                                                 |
| 12  |                |        |                   |                     | Windows Defender設定      | 手動                |             | •                                                          |                                                                  |                                                 |
| 13  |                |        |                   |                     | Windowsエラー報告設定          | 手動                |             | •                                                          |                                                                  |                                                 |
| 14  |                |        |                   |                     | Internet Explorer設定     | 手動                | 15          | •                                                          |                                                                  |                                                 |
| 15  |                |        |                   |                     | リモートデスクトップセッションホスト設定    | 手動                |             | •                                                          |                                                                  |                                                 |
| 16  |                |        |                   |                     | インターネット通信の設定            | 手動                |             | •                                                          |                                                                  |                                                 |
| 17  |                |        |                   |                     | USB記憶媒体制御設定             | 手動                |             | •                                                          |                                                                  |                                                 |
| 18  |                |        |                   |                     | Windows ファイアウォールの設定     | 手動                |             | •                                                          |                                                                  |                                                 |
| 19  |                |        |                   |                     | スクリーンセーバーの設定            | 手動                |             | •                                                          |                                                                  |                                                 |
| 20  | <u>ا</u>       |        |                   | ライセンス認証             | OSライセンス認証               | 手動                | 10          | •                                                          |                                                                  |                                                 |
| 21  | 業              | 但哈本    |                   | 基本動作確認              | 基本動作確認項日書に基づく基本動作確認     | 手動                | 10          | •                                                          |                                                                  |                                                 |
| 22  | 序              | 保険有    | クライアント編し設定】       | 資材配布                | 資材配布                    | 自動                | 5           | 0                                                          |                                                                  |                                                 |
| 23  |                |        |                   | インストール              | オフィス製品インストール            | 自動                | 5           | 0                                                          |                                                                  |                                                 |
| 24  |                |        |                   | ライセンス認証             | オフィス製品ライセンス認証           | 手動                | 10          | 0                                                          |                                                                  |                                                 |
| 25  |                |        |                   | 保険者ドメイン参加           | 保険者ドメインへの参加             | 手動                | 15          | 0                                                          | ・「91_01_保険者ドメイン参加手順書」を参照し<br>への参加作業を実施すること。                      | て、保険者ドメイン                                       |
| 26  |                |        |                   | 設定変更(ユーザ)           | 設定変更                    | 手動                | 10          | 0                                                          |                                                                  |                                                 |
| 27  |                |        |                   | 機能制御及び制限(端末)<br>    | ユーザーインターフェースの設定         | 自動                | 5           | 0                                                          |                                                                  |                                                 |
| 28  |                |        |                   | 基本動作確認              | 基本動作確認項目書に基づく基本動作確認     | 手動                | 10          | 0                                                          |                                                                  |                                                 |
| 29  |                | Windov | vs Updateの実施      | -                   | -                       | -                 | _           | 0                                                          | ・Windows Updateを実施し、最新版の更新フロ<br>ること。                             | ロクラムを適用す                                        |
| 30  |                | 外付シ    | ステムのショートカット配置     | -                   | -                       | 手動                | 5           | 0                                                          |                                                                  |                                                 |
| 31  |                | JP1/IT | /DM2 Clientセットアップ | -                   | -                       | 手動                | 10          | 0                                                          |                                                                  |                                                 |
| 32  |                | 外字フ    | オントインストール         | -                   | -                       | 手動                | 5           | 0                                                          |                                                                  |                                                 |
| 33  |                | ワイル.   | <対束ソノトワェアの導入 ⁻    | -                   | -                       | 手動                | 10          | 0                                                          | ・任意のウィルス対策ソフトウェアを導入する。<br>KDBとの端末共用を新たに行う場合に実施す                  | と。                                              |
| 34  |                | 保険者    | クライアント編【端末共用】     | 端末共用設定(KDB)         | KDB設定                   | 手動                | 30          | 0                                                          | 合、下記「他の端末共用対象システムの手順<br>の導入手順書を準備すること。                           | る。(大)に) (3/3)<br>書一覧」の項番1                       |
| 35  |                |        |                   | 端末共用設定(特定健診)        | 特定健診設定                  | 手動                | 30          | 0                                                          | 場を、下記「他の端末共用対象システムの手<br>2を準備すること。                                |                                                 |
| 36  |                |        |                   | 端末共用設定(情報集約)        | 情報集約設定                  | 手動                | 40          | 0                                                          | 旧報来耐との端木共用を新たに行う場合に実場合、下記「他の端末共用対象システムの手<br>3及び項番4の導入手順書を準備すること。 | :‴ 9 (3) (5) (5) (5) (5) (5) (5) (5) (5) (5) (5 |
| 37  |                |        |                   | 端末共用設定(共通)          | Webブラウザ設定               | 手動                | 10          | 0                                                          |                                                                  |                                                 |
| 38  |                |        |                   |                     | システム起動ショートカットの作成        | 手動                |             | 0                                                          |                                                                  |                                                 |
| 39  | $\overline{1}$ | -      |                   | 基本動作確認              | 基本動作確認項目書に基づく基本動作確認(共通) | 手動                | 5           | 0                                                          |                                                                  |                                                 |
| END |                |        |                   |                     |                         | <mark>合計時間</mark> | 205         |                                                            |                                                                  |                                                 |

(注) \* 1 保険者クライアントを構築するために必要となる手順(【凡例】〇:実施対象、一:実施対象外、△:条件付実施対象、●:実施対象(一括調達業者))

(注) \* 2 任意のウィルス対策ソフトウェア(兼スパイウェア対策ソフトウェア)を導入すること。なお、任意のソフトウェアとなるため、導入手順書は連合会において準備すること。

#### 他の端末共用対象システムの手順書一覧

| 項番 | システム | 文書名                                                           | 備考 |
|----|------|---------------------------------------------------------------|----|
| 1  | KDB  | 3_導入−手順−0006_VER1.5_KDB端末導入手順書_win10                          | _  |
| 2  | 特定健診 | TK-K01-24-01_システム導入手順書(保険者クライアント(Win10)のセッ<br>トアップ手順書)【保険者向け】 | _  |
| 3  | 桂報集約 | 国保情報集約システム インストールガイド(アプリケーション編)(市町<br>村向け)                    | -  |
| 4  | 旧刊未初 | 国保情報集約システム 認証デバイス導入手順書                                        | -  |

## クライアント導入手順書 パターン⑥(【保険者】特定健診・介護保険主管課用)

#### 「Windows 10 Enterprise LTSC 2019(64bit)」の導入における手順書実施順序(本番環境/テスト環境1/テスト環境2)

| 項番  | 作業順序         | 序文書名                      | 章            | 手順                      | 手動⁄<br>自動         | 作業時間<br>(分) | 作業 <sup>*1</sup><br>保険者クラ<br>イアント<br>新規調達<br>令和7年度<br>一括調達 | 備考                                                            |                         |
|-----|--------------|---------------------------|--------------|-------------------------|-------------------|-------------|------------------------------------------------------------|---------------------------------------------------------------|-------------------------|
| 1   | П            | 保険者クライアント編【導入】            | OSインストール     | 言語とキーボード設定              | 手動                | 30          | •                                                          | ・OSインストールメディアを準備すること。                                         |                         |
| 2   |              |                           |              | パーティション設定               | 手動                |             | •                                                          |                                                               |                         |
| 3   |              |                           | OS設定         | アカウント情報の設定              | 手動                |             | •                                                          |                                                               |                         |
| 4   |              |                           |              | ローカルユーザの利用              | 手動                | 10          | •                                                          |                                                               |                         |
| 5   |              |                           |              | 論理ドライブの設定(CD/DVD)       | 手動                | 10          | •                                                          |                                                               |                         |
| 6   |              |                           |              | ローカルエリア接続の設定            | 手動                |             | •                                                          |                                                               |                         |
| 7   |              | -                         | インストール       | クライアントインストーラの起動         | 自動                | 30          | •                                                          | ・クライアント導入関連資材メディアを準備<br>・OSインストールメディアを準備すること。                 | すること。                   |
| 8   |              |                           |              | 手動設定変更                  | 手動                | 5           | •                                                          |                                                               |                         |
| 9   |              | -                         | セキュリティ設定     | パスワードポリシー設定             | 手動                |             | •                                                          |                                                               |                         |
| 10  |              |                           |              | セキュリティオプション設定           | 手動                |             | •                                                          |                                                               |                         |
| 11  |              |                           | グレー          | アウト箇所は作業不要              | 手動                |             | •                                                          |                                                               |                         |
| 12  |              |                           |              | Windows Defender設定      | 手動                |             | •                                                          |                                                               |                         |
| 13  |              |                           |              | Windowsエラー報告設定          | 手動                |             | •                                                          |                                                               |                         |
| 14  |              |                           |              | Internet Explorer設定     | 手動                | 15          | •                                                          |                                                               |                         |
| 15  |              |                           |              | リモートデスクトップセッションホスト設定    | 手動                |             | •                                                          |                                                               |                         |
| 16  |              |                           |              | インターネット通信の設定            | 手動                |             | •                                                          |                                                               |                         |
| 17  |              |                           |              | USB記憶媒体制御設定             | 手動                |             | •                                                          |                                                               |                         |
| 18  |              |                           |              | Windows ファイアウォールの設定     | 手動                |             | •                                                          |                                                               |                         |
| 19  |              |                           |              | スクリーンセーバーの設定            | 手動                |             | •                                                          |                                                               |                         |
| 20  | 作業           |                           | ライセンス認証      | OSライセンス認証               | 手動                | 10          | •                                                          |                                                               |                         |
| 21  | 順序           |                           | 基本動作確認       | 基本動作確認項目書に基づく基本動作確認     | 手動                | 10          |                                                            |                                                               |                         |
| 22  |              | 保険者クライアント編【設定】            | 資材配布         | 資材配布                    | 自動                | 5           | 0                                                          |                                                               |                         |
| 23  |              | -                         | インストール       | オフィス製品インストール            | 自動                | 5           | 0                                                          |                                                               |                         |
| 24  |              | =                         | ライセンス認証      | オフィス製品ライセンス認証           | 手動                | 10          | 0                                                          |                                                               |                         |
| 25  |              | 1                         | 保険者ドメイン参加    | 保険者ドメインへの参加             | 手動                | 15          | 0                                                          | ・「91_01_保険者ドメイン参加手順書」を参照<br>への参加作業を実施すること。                    | して、保険者ドメイン              |
| 26  |              |                           | 設定変更(ユーザ)    | 設定変更                    | 手動                | 10          | 0                                                          |                                                               |                         |
| 27  |              | <b>t</b>                  | 機能制御及び制限(端末) | ユーザーインターフェースの設定         | 自動                | 5           | 0                                                          |                                                               |                         |
| 28  |              | Į                         | 基本動作確認       | 基本動作確認項目書に基づく基本動作確認     | 手動                | 10          | 0                                                          |                                                               |                         |
| 29  |              | Windows Updateの実施 -       | _            | -                       | -                 | -           | 0                                                          | ・Windows Updateを実施し、最新版の更新<br>ること。                            | プログラムを適用す               |
| 30  |              | 外付システムのショートカット配置 -        | _            | -                       | 手動                | 5           | 0                                                          |                                                               |                         |
| 31  |              | JP1/IT/DM2 Clientセットアップ - | -            | -                       | 手動                | 10          | 0                                                          |                                                               |                         |
| 32  |              | 外字フォントインストール -            | _            | -                       | 手動                | 5           | 0                                                          |                                                               |                         |
| 33  |              | ウィルス対策ソフトウェアの導入*2 -       | -            | -                       | 手動                | 10          | 0                                                          | ・任意のウィルス対策ソフトウェアを導入す                                          | ること。                    |
| 34  |              | 保険者クライアント編【端末共用】          | 端末共用設定(KDB)  | KDB設定                   | 手動                | 30          | 0                                                          | KDBとの端末共用を新たに行う場合に実施<br>合、下記「他の端末共用対象システムの手<br>の導入手順書を準備すること。 | する。実施する場<br>順書一覧」の項番1   |
| 35  |              | ±                         | 端末共用設定(特定健診) | 特定健診設定                  | 手動                | 30          | 0                                                          | 特定健診との端末共用を新たに行う場合に<br>場合、下記「他の端末共用対象システムの<br>2を準備すること。       | ニ実施する。実施する<br>手順書一覧」の項番 |
| 36  |              | لَّدِ<br>لا               | 端末共用設定(共通)   | Webブラウザ設定               | 手動                | 10          | 0                                                          |                                                               |                         |
| 37  |              |                           |              | システム起動ショートカットの作成        | 手動                |             | 0                                                          |                                                               |                         |
| 38  | $\downarrow$ |                           | 基本動作確認       | 基本動作確認項目書に基づく基本動作確認(共通) | 手動                | 5           | 0                                                          |                                                               |                         |
| END |              |                           |              |                         | <mark>合計時間</mark> | 165         |                                                            |                                                               |                         |

(注) \* 1 保険者クライアントを構築するために必要となる手順(【凡例】〇:実施対象、一:実施対象外、△:条件付実施対象、●:実施対象(一括調達業者))

(注)\*2 任意のウィルス対策ソフトウェア(兼スパイウェア対策ソフトウェア)を導入すること。なお、任意のソフトウェアとなるため、導入手順書は連合会において準備すること。

#### <u>他の端末共用対象システムの手順書一覧</u>

| 項番 | システム | 文書名                                                           | 備考 |
|----|------|---------------------------------------------------------------|----|
| 1  | KDB  | 3_導入-手順-0006_VER1.5_KDB端末導入手順書_win10                          | -  |
| 2  | 特定健診 | TK-K01-24-01_システム導入手順書(保険者クライアント(Win10)のセッ<br>トアップ手順書)【保険者向け】 | -  |